1. Acesse o sistema <u>SIGAA</u>.

2. Selecione o módulo "Portal do Discente".

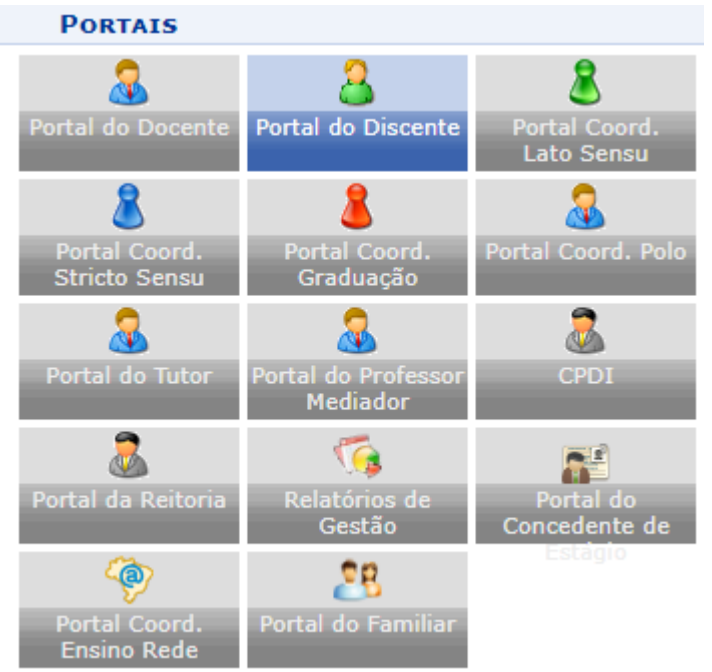

3. No menu na lateral direita, selecione a opção "Google For Education".

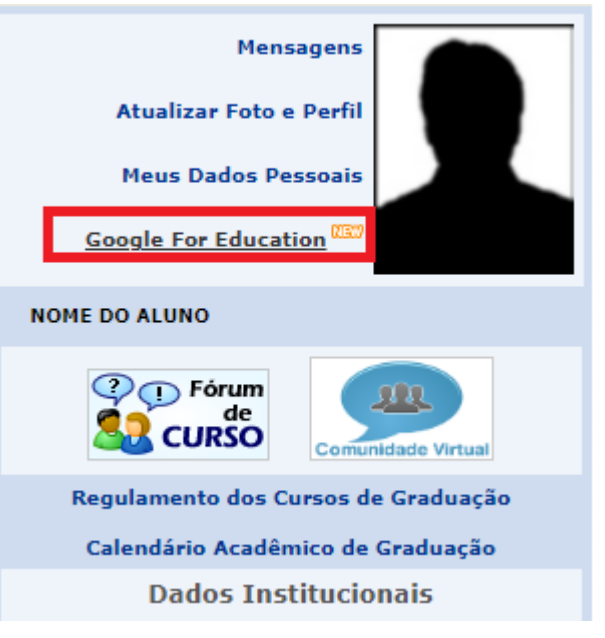

4. Inicialmente será exibido um formulário para que você crie seu email institucional.

| DADOS DO DISCENTE     |                                                          |  |
|-----------------------|----------------------------------------------------------|--|
| Matrícula: 2023000000 |                                                          |  |
|                       | Nome: NOME DO ALUNO                                      |  |
|                       | Curso: Nome do Curso - Bacharelado                       |  |
| GOOGLE FOR EDUCATION  |                                                          |  |
| Nova conta de e-mail: | SELECIONE V                                              |  |
|                       | SELECIONE                                                |  |
|                       | nomealuno@aluno.uespi.br<br>nomealuno2010@aluno.uespi.br |  |
|                       | alunonome@aluno.uespi.br                                 |  |
|                       |                                                          |  |
|                       | Cadastrar Cancelar                                       |  |

- 5. Selecione uma das opções sugeridas para ser seu email institucional, e confirme com sua senha.
- 6. Seu email será criado. Você receberá em seu email pessoal a senha do email institucional.

7. Se você retornar a página "**Google For Education**", você verá seu endereço de email pessoal, institucional, e um formulário.

| DADOS DO DISCENTE                             |                                 |  |
|-----------------------------------------------|---------------------------------|--|
| Matrícula: 2023000000                         |                                 |  |
| Nom                                           | e: NOME DO ALUNO                |  |
| Curs                                          | io: Nome do Curso - Bacharelado |  |
| GOOGLE FOR EDUCATION                          |                                 |  |
| Conta de e-mail: nomealuno@aluno.uespi.br     |                                 |  |
| E-mail de Recuperação: emailpessoal@gmail.com |                                 |  |
|                                               |                                 |  |
|                                               | CONFIRME SEUS DADOS             |  |
|                                               | Senha: *                        |  |
|                                               |                                 |  |
|                                               | Reenviar Email Cancelar         |  |

8. No formulário você poderá **resetar a senha** do seu e-mail institucional. Para isso basta digitar a senha do seu acesso SIGA, e você receberá em seu email pessoal a **nova senha** de seu e-mail institucional.